# November 2022 Powerschool Admin Webinar

Jenn Roach

| Charter Institute Bulletin           |
|--------------------------------------|
| Precode                              |
| Transcripts                          |
| Diploma Order Tracking System (DOTS) |
| Class Size                           |
| Individual Graduation Plan (IGP)     |
| Chronic Absenteeism & Truancy        |
| Incident Management                  |
| Drop-Out Reporting                   |
| Contacts Workshop                    |

# Agenda

#### Institute Bulletin: Announcements, Reminders, Celebrations

| Send | Send any announcements, reminders, and celebrations in by the 2nd Tuesday of each month. Send to<br>Jenn Roach (jennifer.roach@canteytech.com) after deadline.<br>•Staffing Updates<br>•Celebrations |  |  |  |
|------|----------------------------------------------------------------------------------------------------|--|--|--|
| Go   | Urgent matters need to go to Jason Jones -<br>jjones@erskinecharters.org and/or help@canteytech.com                                                                                                  |  |  |  |
| Link | Form: https://forms.office.com/r/GPC8pESru                                                                                                    |  |  |  |

# Charter Institute Reminders

| Reference       | Summary                                                                                                | Release Note                                                                                                    |  |  |  |
|-----------------|----------------------------------------------------------------------------------------------------|----------------------------------------------------------------------------------------------------|--|--|--|
| PSSR-<br>275058 | All States/Provinces: Sub Teachers Portal Honors the Pref<br>"Prevent Attendance Page Submit If Blank" | When the "Prevent Attendance page submit if blank attendance is used (PowerTeacher)" pref is checked on the Attendance Preferences page on the admin portal, the Sub Teacher is not able to submit attendance if blank attendance is used for Single day attendance and Seating Chart.                                                                                                    |  |  |  |
| PSSR-<br>295150 | Incident Management Changes                                                                            | <ul> <li>Start Page &gt; Incident Management</li> <li>WPI (Withdrawal Prior to Intervention) <ul> <li>Renamed both subcodes: WPS (Withdrawal Pending in School Suspension) and Other with prefix Do Not Use.</li> <li>Added a new subcode same as action code to allow modification of the action code.</li> </ul> </li> <li>WPA (Withdrawal Prior to Action)  wdeter Action   Weter Action   Weter Action   Weter Action   Weter Action   Weter Action   Weter Action   Water Action   With Grammet Intervention   With Grammet Intervention   Weter Action   Weter Action</li></ul> |  |  |  |
|                 |                                                                                                    | Action Code Withdrawal Prior to Intervention <sup>^</sup>                                                                                                    |  |  |  |
|                 |                                                                                                    | Action Date Range Withdrawal Pending In School Suspension*<br>Other*                                                                                                    |  |  |  |

| Reference       | Summary                                                                                                    | Release Note                                                                                                    |  |  |
|-----------------|----------------------------------------------------------------------------------------------------|----------------------------------------------------------------------------------------------------|--|--|
| PSSR-<br>300559 | New Name for School 5205003                                                                                                    | <ul> <li>Start Page &gt; Student Selection &gt; South Carolina State Information &gt; SC Student Information</li> <li>SCDE request as per requirement is the name change for 5205003 in the Move to School dropdown list on the state student page. New name - Governor's School for Agriculture at John de la Howe.</li> </ul>                                                                                                    |  |  |
|                 |                                                                                                    | Dropout Reason 🗸 🖉 Adult Ed Entry Date MMCD/YYYY 📑 Adult Ed Exit Date                                                                                                    |  |  |
|                 |                                                                                                    | Dropout Date MMDD/YYYY 🗐 o GED Earned - Adult Ed Graduation Date                                                                                                    |  |  |
|                 |                                                                                                    | NoShow Reason                                                                                                    |  |  |
|                 |                                                                                                    | noved to Ustrict: John De La Hove (5205) v Moved to School: 5205001-John De La Hove High 5205002-John De La Hove Migh 5205002-John De La Hove Migh 5205002-John De La Hove 5205002-John De La Hove 5205002-John De La Hove 5205002-John De La Hove 52050 |  |  |
|                 |                                                                                                    | Migrant* Cate Control Control  |  |  |
| PSSR-<br>300560 | Not Tested on State Assessment Page Test Category and School Year ID Changes<br>Start Page > Student Selection > South Carolina State Information > Students Not<br>Tested on State Assessments | Added a school year column to the Students Not Tested section of the page. The new column displays the school year associated with the YearID stored in the table.                                                                                                    |  |  |

| Reference   | Summary                             | Release Note                                                                                                    |
|-------------|-------------------------------------|----------------------------------------------------------------------------------------------------|
| PSSR-299867 | SC Student Information Page Changes | Made the following changes to the Student Information Page.<br>Start Page > Student Selection > South Carolina State Information > SC Student Information<br>• Created new section 'Earned'<br>• Added below new fields/renamed fields to the section<br>• Diploma Earned<br>• Employability Credential Earned<br>• Graduation Date<br>• Employability Credential Date                                                                                                    |
|             |                                     | Award Earned  Earned  The Earned section is for recognition that the student has earned.  Diploma Earned  Employability Credential SC High School Credential  P - State of SC Diploma N - District mondploma document N - District mondploma document N - District mondploma - District mondploma document N - District mondploma - District mondploma - District |
|             |                                     | Diploma Pathways Seals of Distinction                                                                                                    |
|             |                                     | SC Seal of Billteracy<br>Year Language Other Than English Proficiency Test Proficiency Score English Qualification<br>No Record                                                                                                    |
|             |                                     | Created tables and fields for Diploma Pathways Seals of Distinction and SC Seal of Biliteracy.                                                                                                    |

| Reference   | Summary                          | Release Note                                                                                                    |
|-------------|----------------------------------|----------------------------------------------------------------------------------------------------|
| PSSR-300564 | SCDE Student MLP Page Changes    | Made following changed to the MLP Page.                                                                                                    |
|             |                                  | <ul> <li>Start Page &gt; Student Selection &gt; MLP &gt; MLP</li> <li>1. Following fields and labels are removed from the MLP Page. <ul> <li>Accountability and Immigrant Funding Exceptions</li> <li>Exception From Assessment Accountability - 1 Year</li> </ul> </li> <li>2. Removed the business rules and the automatic message the prompts users to save the page. <ul> <li>The Exception From Assessment Accountability, 1 Year and Immigrant Funding</li> <li>Exception From Assessment Accountability when US School Entry Date is one year or less</li> </ul> </li> <li>Exception from US School Entry Date is 3 years or less</li> </ul>                                                                                                    |
| PSSR-297506 | Student Information Page Changes | <ol> <li>Added 24 – 2023 - 2024 to the Ninth grade Code dropdown list.</li> <li>Added 2023 to the GED Earned dropdown list.</li> <li>Removed the following read-only options from the Seeking Diploma Type (for Transcript) dropdown list:         <ul> <li>G - State of SC Diploma AND Employability Credential</li> <li>H - State of SC Certificate</li> </ul> </li> <li>Removed the following read-only options from the Diploma Earned:         <ul> <li>G - State of SC Diploma AND Employability Credential</li> <li>H - State of SC Diploma AND Employability Credential</li> <li>G - State of SC Diploma AND Employability Credential</li> <li>H - State of SC Certificate</li> </ul> </li> <li>Removed the following read-only options from the Diploma Earned:         <ul> <li>G - State of SC Diploma AND Employability Credential</li> <li>H - State of SC Certificate</li> </ul> </li> <li>Removed the read-only 'Scholarship Ordered' label and field.</li> <li>School/District changes are implemented as per the acceptance criteria.</li> </ol> |
|             |                                  | Note:                                                                                                    |
|             |                                  | 1. Diploma/Credential Earned field renamed to Diploma Earned.                                                                                                    |
|             |                                  | Diploma/Credential Type (for Transcript) field renamed to Seeking Diploma Type (for Transcript).                                                                                                    |

| Reference   | Summary                                                        | Release Note                                                                                                    |  |  |  |
|-------------|----------------------------------------------------------------|----------------------------------------------------------------------------------------------------|--|--|--|
| PSSR-303859 | SC Student Information Page Clears ELP Score on Submit (Fixed) | The SC Student Information Page was clearing the ELP Score after selecting Submit. The issues seen with saving the ELP Score have been fixed.<br>Start Page > Student Selection > South Carolina State Information > SC Student Information |  |  |  |

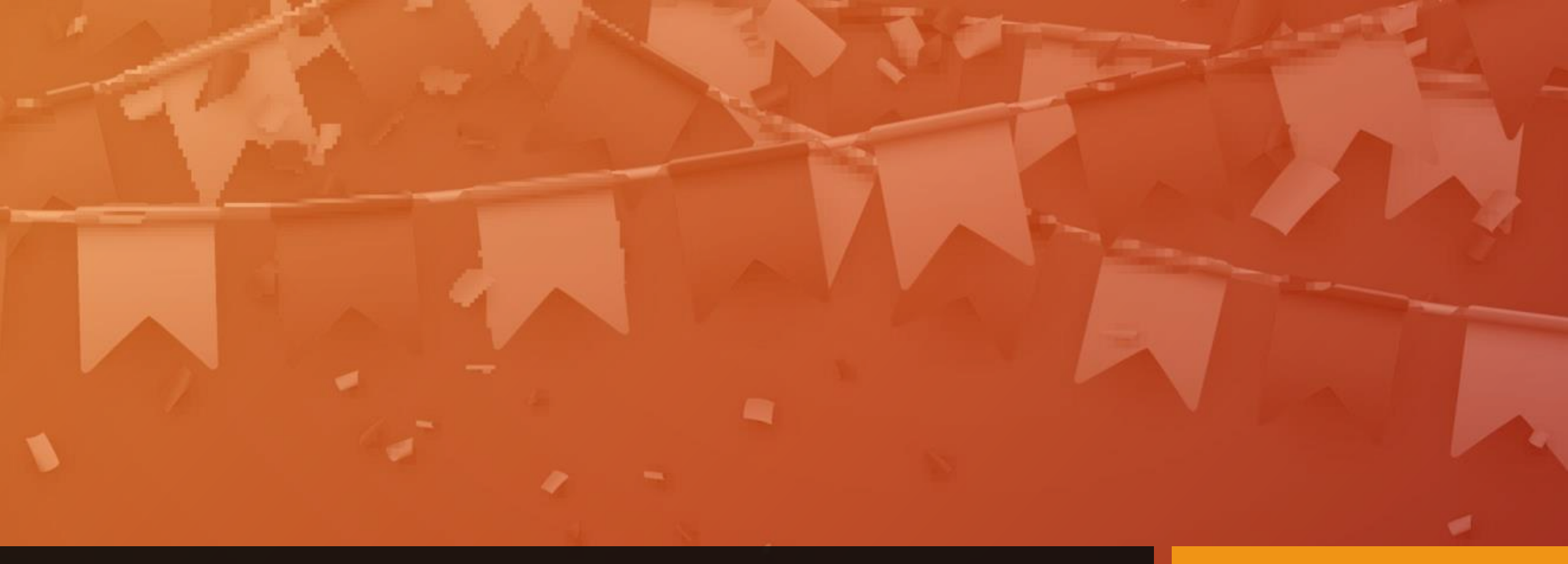

## Celebrations & Announcements

## What are you thankful for?

# Precode

### Why do we Precode?

| I | -            | I |
|---|--------------|---|
|   | ✓            | - |
|   | ✓            | - |
|   | $\checkmark$ | - |

Pre-code is assessment-related student information available for testing contractors to: pre-populate online testing systems pre-assign answer documents and test booklets generate scannable documents/labels

| <u> </u> |
|----------|
|          |

Prevents the testing coordinator from being required to manually code online sessions and paper documents for related assessments.

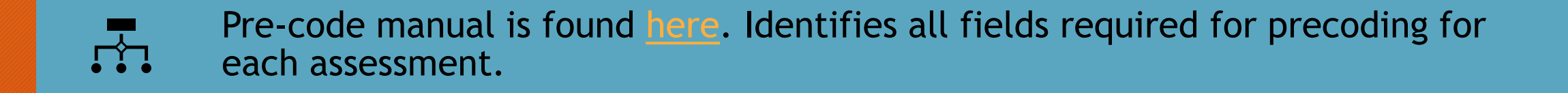

### **Precode:** Dates to Remember

| Assessment                             | Grades Impacted                 | Precode District Deadline                                       |
|----------------------------------------|---------------------------------|-----------------------------------------------------------------|
| Winter ACCESS for ELLs                 | K-12<br>Identified ELL Students | November 22, 2022                                               |
| Spring SC-Alt                          | 3-8<br>Identified Students      | November 22, 2022                                               |
| SC READY ELA & Math<br>SC PASS Science | 3-8<br>4                        | Print Phase: November 22, 2022<br>Update Phase: January 6, 2023 |
| Ready to Work (R2W)                    | 9GR21 & 9GR20 Retakes           | November 22, 2022                                               |

#### Communication is important when it comes to precoding.

#### Make sure you work with the following individuals to ensure proper precoding:

ELL Director/Coordinator

**Testing Coordinator** 

Special Education Director/Coordinator

# Precode

## **Precode: SC-ALT**

#### Alternate Assessment Test Administrator First/Last Name Fields:

- Blank (Default)
- The first and last name of the test administrator for the alternate assessment should be entered into this field.
- The Alternate Assessment Test Administrator Name fields are used to record the SC-Alt test administrator. If these fields are left blank, the Home Room field will be used.
- For students who do not test in an alternate assessment, this field should be left blank.
- Other Alternate Assessment Tested School ID Leave this field blank if the student is tested at the school they are enrolled at in PowerSchool.

| Alternate Assessment                           | Alternate Assessment Test Administrator |           |
|------------------------------------------------|-----------------------------------------|-----------|
| Other Alternate Assessment Tested<br>School ID | First Name                              | Last Name |

#### Who takes ACCESS

All students in grades K-12 who are determined to have limited English proficiency - based upon the completion of a Home Language Survey and the initial assessment of their English proficiency - must take ACCESS for ELLs® or Alternate ACCESS each spring. This includes those students whose parents have waived direct ESOL services.

Students with limited English proficiency must continue to take ACCESS until they meet the requirements for full English proficiency as established by the Office of Federal and State Accountability.

# **Precode: ACCESS for ELLs**

### Precode: ACCESS for ELLs (cont.)

| South Carolina uses ACCESS for ELLs<br>as the annual English language<br>proficiency (ELP) assessment to<br>monitor the English proficiency<br>level of multilingual learners<br>(MLLs). | ACCESS for ELLs is administered as<br>an online assessment beginning<br>with the 2020-2021 School Year                                                                                 | Identify students for the ELP<br>Assessment by coding the English<br>Proficiency Level field in<br>PowerSchool (s_sc_stu_x.Engl_Prof)<br>with values of "1", "2", "3", "4",<br>"5", "6.0", "AW", "A1", "A2", or<br>"A3" by November 25th each year. |
|----------------------------------------------------------------------------------------------------|----------------------------------------------------------------------------------------------------|----------------------------------------------------------------------------------------------------|
| Students who previously met the<br>exit criteria and are coded as<br>"M1", "M2", "M3", "M4", or "8<br>Former EL" do not take the annual<br>ELP assessment.                               | Students who did not qualify for<br>English language acquisition<br>services from their initial screener<br>are coded as "8 Never EL" and do<br>not take the annual ELP<br>assessment. | Students taking the Alternate<br>ACCESS for ELLs should have the<br>Alternate Assessment field checked<br>on the Precode page in<br>PowerSchool.                                                                                                    |

#### Precode: ACCESS for ELLs (cont.)

| Inglish Proficiency Levels      |                                                                                                    |                            |  |
|---------------------------------|----------------------------------------------------------------------------------------------------|----------------------------|--|
| English<br>Proficiency<br>Level | Criteria                                                                                                    | ELP Assessment<br>Required |  |
| 1 – Entering                    | Student scored <b>1.0-1.9 (Entering)</b> on ACCESS for ELLs, WIDA Screener, or WIDA MODEL.                                                                                                    | Yes                        |  |
|                                 | or                                                                                                    |                            |  |
|                                 | Combined Listening and Speaking score of $\leq$ 26 on K W-APT first semester of Kindergarten.                                                                                                    |                            |  |
|                                 | or                                                                                                    |                            |  |
|                                 | Combined Listening and Speaking score of $\leq 26$ , <b>OR</b> a reading score of $\leq 13$ , <b>OR</b> a writing score of $\leq 16$ on K W-APT second semester Kindergarten through first semester 1st grade. |                            |  |
| 2 – Emerging                    | Student scored <b>2.0–2.9</b> (Emerging) on ACCESS for ELLs, WIDA Screener, or WIDA MODEL.                                                                                                    | Yes                        |  |
| 3 - Developing                  | Student scored <b>3.0-3.9 (Developing)</b> on ACCESS for ELLs, WIDA Screener, or WIDA MODEL.                                                                                                    | Yes                        |  |
| 4 - Expanding                   | Student scored 4.0-4.9 (Expanding) on ACCESS for ELLs, WIDAYesScreener, or WIDA MODEL. Student may not have an overall scorethat is $\geq 4.4$ and/or does not have $\geq 4.0$ in all domains.                 |                            |  |
| 5 - Bridging                    | Student scored <b>5.0-5.9 (Bridging)</b> on ACCESS for ELLs, WIDA Screener, or WIDA MODEL. While the overall score is $\geq$ 4.4, the student does not have $\geq$ 4.0 in all domains.                         | Yes                        |  |
| 6.0 - Reaching                  | Student scored <b>6.0 (Reaching)</b> on ACCESS for ELLs, WIDA Screener, or WIDA MODEL. While the overall score is $\geq$ 4.4, the student does not have $\geq$ 4.0 in all domains.                             | Yes                        |  |

### Precode: ACCESS for ELLs (cont.)

#### English Proficiency Levels – Alternate ACCESS for ELLs

| English<br>Proficiency<br>Level | Criteria                                                     | ELP Assessment<br>Required |
|---------------------------------|--------------------------------------------------------------|----------------------------|
| A1 - Initiating                 | Student scored A1 (Initiating) on Alternate ACCESS for ELLs. | Yes                        |
| A2 - Exploring                  | Student scored A2 (Exploring) on Alternate ACCESS for ELLs   | Yes                        |
| A3 - Engaging                   | Student scored A3 (Engaging) on Alternate ACCESS for ELLs.   | Yes                        |

#### English Proficiency Levels – Post-Exit Monitoring & Additional Required Coding

| English<br>Proficiency<br>Level | Criteria                                                                                                    | ELP Assessment<br>Required |
|---------------------------------|----------------------------------------------------------------------------------------------------|----------------------------|
| M1 - 1st Year<br>Monitor        | Overall composite score of $\geq 4.4$ AND $\geq 4.0$ in all domains on ACCESS for ELLs. This is the 1 <sup>st</sup> year of monitoring.                                                                                                    | No                         |
|                                 | or<br>Combined Listening and Speaking score of $\geq 27$ on K W-APT first<br>semester of Kindergarten <b>OR</b> $\geq 4.4$ oral composite <b>AND</b> $\geq 4.0$<br>Listening <b>AND</b> Speaking on WIDA MODEL for Kindergarten. <b>This</b><br><b>is the 1<sup>st</sup> year of monitoring.</b> |                            |
|                                 | or<br>P1 or higher on Alternate ACCESS for ELLs. This is the 1 <sup>st</sup> year of<br>monitoring.                                                                                                    |                            |

## Precode: SC READY / SC PASS

- SCPASS Science is now under the SC READY umbrella.
- Like last year, science will be tested in grades 4 and 6 (but not grade 8), and there will be no social studies testing.
- Also, the paper Oral Administration Scripts and the paper Signed Administration Scripts will be combined into a single script per grade and content area. The Precode Manual may refer simply to "OA" scripts, but these represent the combined script. Oral Administration Scripts are required for students who will test with an oral/signed administration via the paper test format only. These scripts are not ordered via Precode. Procedures to order the scripts via the DRC INSIGHT Portal will be released at a later time.
- A Braille Transcription form will be offered this year for students testing with braille print materials. Braille students will be placed in online test sessions, but for transcription purposes only.

## Precode: SC READY / SC PASS (cont.)

- **Print Phase:** It is critical that Precode fields have correct information during the print phase because paper-and-pencil materials are printed and shipped using data provided.
  - An unchecked "Paper" box indicates online testing and a checked box indicates paper testing.
  - Due November 22, 2022
- Update Phase: Customized Material and Oral Administration fields in PowerSchool should be updated by the March Update phase in order to populate DRC's Test Setup.
  - Customized test materials (such as Large-print, or Braille test booklets) are provided automatically for new students who appear on the Update Precode file (no additional material order is necessary) at no cost to the district.
  - Note that any student coded with the Alternate Assessment field checked on the Precode page in PowerSchool is excluded from the grades 3-8 precoding. If a student was coded this way erroneously in the Print Phase but the field is unchecked for the Update Phase, the student will count as a new student.
  - Due Date January 6, 2023

#### Precode: Ready to Work (R2W)

- Students whose 9GR indicates the third year of high school are included in the spring Precode file provided to the testing company. The data is used to populate student demographic information for the online testing system / paper answer documents.
- The Career Readiness Grade 12 checkbox must be checked for 12th graders taking this test whether they are first time test takers or students retaking the exam. These students will be precoded for spring administrations.
- Use the Career Readiness Accommodations and/or the Career Readiness Oral Accommodations field(s) to select accommodations. Use the Career Readiness Paper checkbox for students who should test with paper.

| Career Readiness<br>Grade 12            |                     |   |
|-----------------------------------------|---------------------|---|
| Career Readiness<br>Paper               |                     |   |
| Career Readiness<br>Accommodations      | NA - Not applicable |   |
| Career Readiness Oral<br>Accommodations | NA - Not applicable | • |

- Make sure you have access to a transcript and can print transcripts when needed.
- Data is pulled from *historical* grades.
  - Only high school creditbearing courses taken by the student should display on transcript
  - Store Code: F1 Grades
  - <u>Credit</u> should only be stored under the F1 store code
  - Credit Type: must have and start with "HS". Don't forget to separate by comma the Subject Area

| Code | Credit Type for Subject Area | Grade Levels*       |
|------|------------------------------|---------------------|
| А    | English/Language Arts        | 9-12, possibly 8    |
| С    | Mathematics                  | 9-12, possibly 8    |
| E    | Science                      | 9-12                |
| Н    | US History & Constitution    | 9-12                |
| J    | Economics                    | 9-12                |
| К    | US Government                | 9-12                |
| L    | Other Social Studies         | 9-12                |
| Р    | Physical Ed or Jr ROTC       | 9-12                |
| R    | Computer Science – Keyboard  | 9-12, possibly 7, 8 |
| Т    | Foreign Language or CATE     | 9-12, possibly 7, 8 |
| Х    | Electives                    | 9-12                |

| School                            |                                 |
|-----------------------------------|---------------------------------|
| Term ID                           | 3001 🛛                          |
| School year (Term)                | 2020-2021 (Semester 1)          |
| Store code                        | F1                              |
| Hist. grade level                 | 11 0                            |
| Associated section                | None                            |
| Course number                     | 411501CH ©                      |
| Course name                       | Algebra 2 A                     |
| Teacher name                      |                                 |
| Associated grade scale            | 10 Pt College Preparatory Scale |
| Grade                             | 88 0                            |
| GPA points                        | 3.8 🕲                           |
| Added value                       | 0 0                             |
| Percent                           | 88 0                            |
| Citizenship                       |                                 |
| Absences                          | 0                               |
| Tardies                           | 0                               |
| Earned credit hours               | 0.5 🕲                           |
| Potential credit hours            | 0.5 0                           |
| Credit type                       | HS,C                            |
| Grade Suppression Policy Override | ✓                               |
| Grade Suppression Code            | ~                               |
| Grade Suppression Calculation     | Include O Exclude               |
| GPA Calculation                   | Include O Exclude Ø             |
| Class Rank Calculation            | Include O Exclude o             |
| Honor Roll Calculation            | Include O Exclude o             |
| Graduation Calculation            | Include ○ Exclude ⊚             |
| Display on Transcript             | ● Yes ONO ©                     |
| Teacher comment                   |                                 |

 Regulations 43-234: Defined Program, Grades 9 -12 and Graduation Requirements https://ed.sc.gov/districts -schools/stateaccountability/high-schoolcourses-andrequirements/sberegulation-43-234-definedprogram-grades-9-12-andgraduation-requirements1/

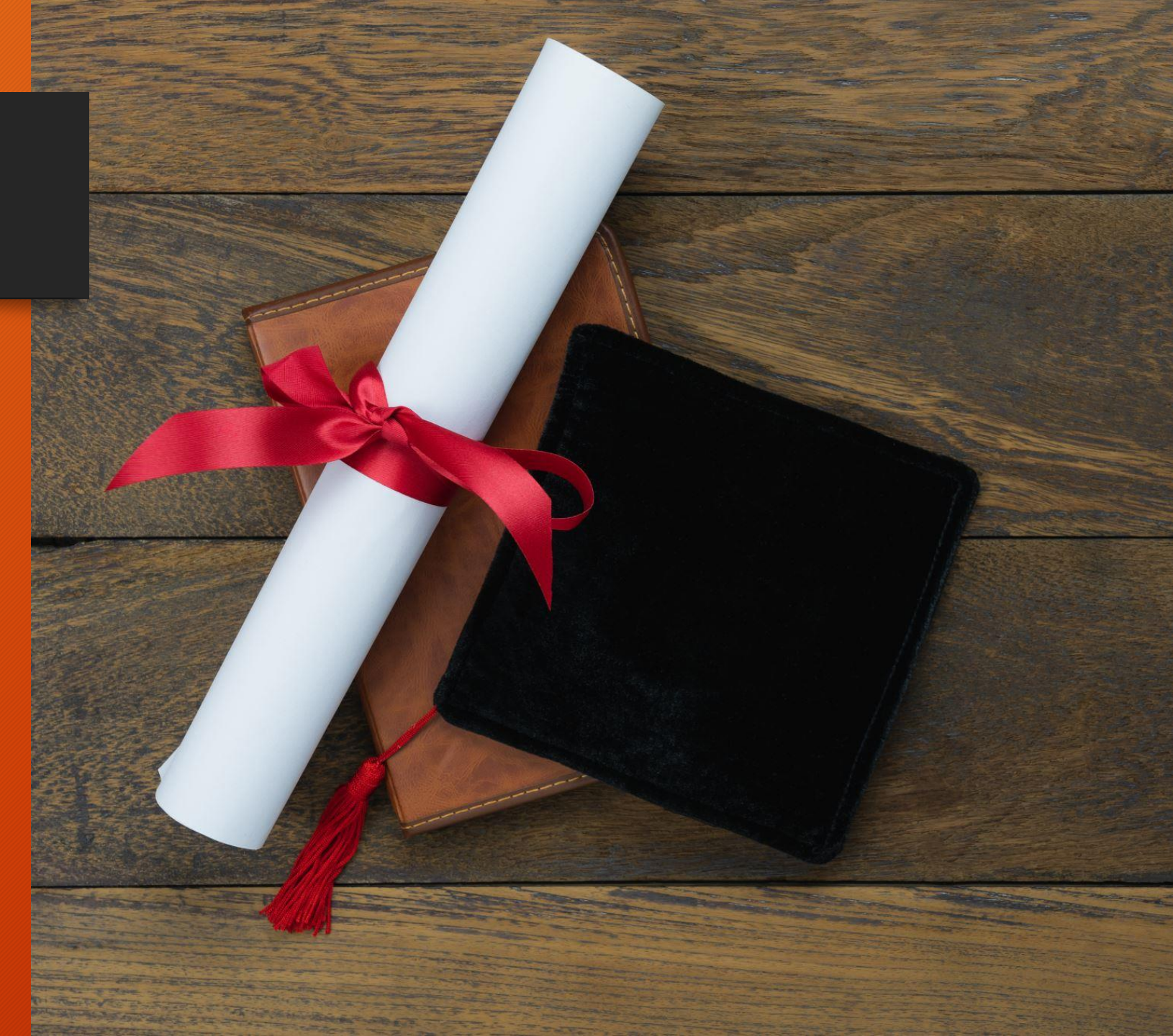

# Diploma Order Tracking System (DOTS)

## Diploma Order Tracking System (DOTS)

#### Early Graduates (Winter Graduates)

In order for a student to be included in the DOTS Diploma Order, the following information must be entered in PowerSchool:

- Student must be in PowerSchool
- <u>Diploma Ordered</u> Code & <u>Diploma Type</u> must be F -State of SC Diploma
  - PowerSchool Home > Student Selection > State/Province - SC > South Carolina Student Information
- <u>Exit / Graduation Date</u> fields must be in the range currently being processed
  - For <u>Winter Graduation</u> 2022-23: dates should be between August 18, 2022 and January 13, 2023

# Diploma Order Tracking System (DOTS) (cont.)

- Grade level must be 10, 11, 12, or 99
- Verify spelling of student's full name (First, Middle, Last).
  - If their name is spelled incorrectly, it will be imported into DOTS incorrectly and will need to be corrected in DOTS (as well as PowerSchool).
- Refer to documentation on SCDE site for further information on DOTS:

https://ed.sc.gov/districts-schools/stateaccountability/high-school-diploma/dots-manual/

## Diploma Order Tracking System (DOTS)

| Ninth Grade Code                      | 19 - 2018-2019 🗸 🛇                                                 | Diploma Type (for Transcript)    | F - State of SC Diploma                                                                                         |
|---------------------------------------|--------------------------------------------------------------------|----------------------------------|----------------------------------------------------------------------------------------------------|
| Diploma Ordered                       | F - State of SC Diploma 🖤                                          | Award Ordered                    | I - Academic Honors 🗸                                                                                           |
| Diploma Earned                        | F - State of SC Diploma                                            | Award Earned                     | J - Academic Honors<br>Bronze - South Carolina Seal of Biliteracy<br>Silver - South Carolina Seal of Biliteracy |
| Diploma Pathways Seals of Distinction | SPEC - Specialization Seal<br>HON - Honors<br>CLGR - College Ready |                                  |                                                                                                    |
| Diploma Order Number                  | 01 - Order 1 🗸 🛇                                                   | Scholarship Ordered              | <b>v</b>                                                                                                    |
| Graduation Date                       | 1/8/2022                                                           | Graduated School Number and Name | 0 -                                                                                                    |

## Diploma Order Tracking System (DOTS) (cont.)

- Please remember Early Graduates must be excluded from Class Ranking. To do this in PowerSchool select the student then go to the Other Information page. Check Exclude From Class Ranking and save by clicking Submit.
- Search and Select Student > Other Information > Exclude From Class Ranking

| Equip Flag                    | •                 |                               |
|-------------------------------|-------------------|-------------------------------|
| Date Of Entry<br>Into USA     | MM/DD/YYYY        | MESA                          |
| AFDC<br>Application<br>Number |                   | AFDC •<br>Approved            |
| Primary<br>Language Code      | (blank) - English | ▼ PHLOTE                      |
| Secondary<br>Language Code    |                   | Exclude From<br>Class Ranking |
|                               |                   |                               |

## Diploma Order Tracking System (DOTS) (cont.)

- Once the student has graduated/met requirements (has demonstrated that all graduation requirements are completed at the end of the fall term), <u>principals</u> will need to login to DOTS to certify their graduates.
- Users can choose to manually enter the student's name, grad date, and honors code.
- Or users can choose to search the student database (PowerSchool) and build an order list for larger diploma orders, then adjust the student's name, grad date and honors code, as necessary.
- Make sure at least one staff member is set up in DOTS as "DOTS School Staff" and the principal or a principal designee has a "DOTS School Admin" role.
  - If no one at your school has access, please email Jason Jones for your district.

# Class Size

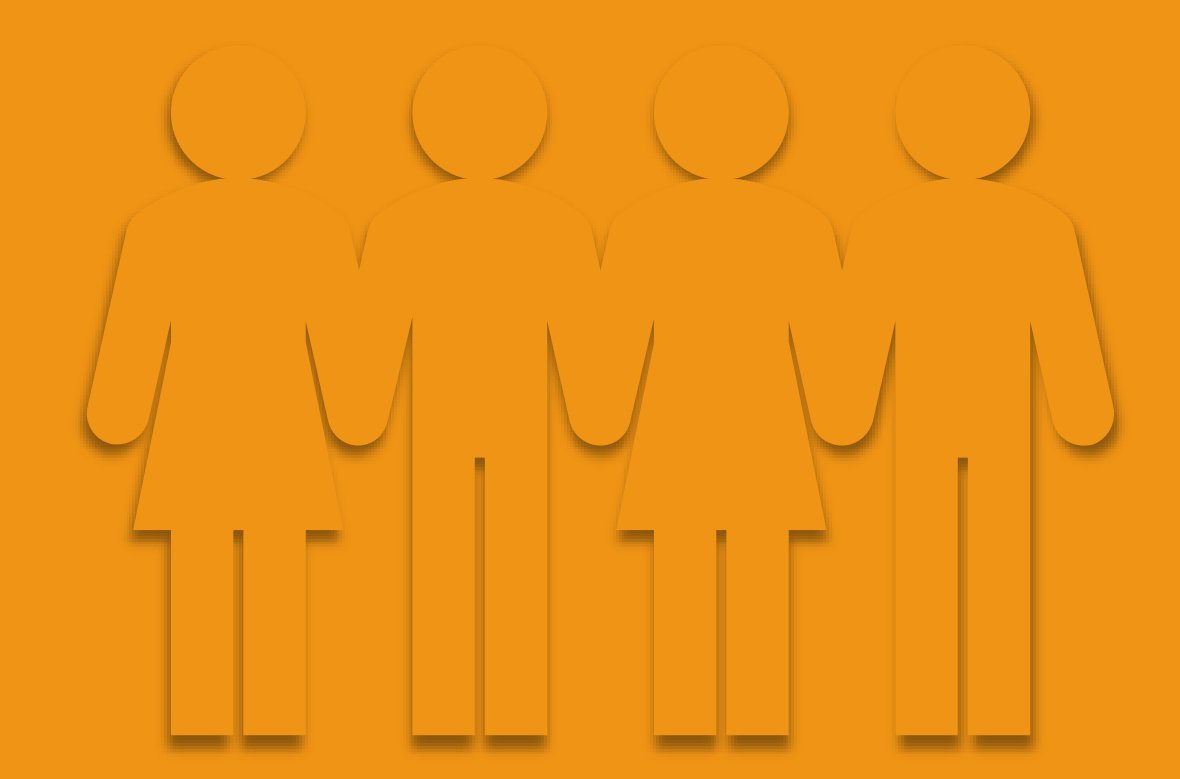

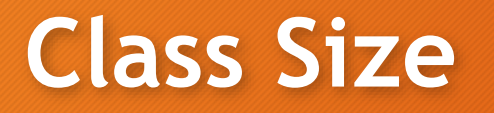

#### DEFINED PROGRAM GRADES K-5 (Regulation# 43-231):

- The average pupil-teacher ratio in any school shall not exceed 28 to 1 based on average daily membership. The total number of teachers shall include all regular, special area, and resource teachers whose pupils are counted in the regular membership.
- Each district shall attain an average pupil-teacher ratio based on average daily membership in the basic skills of reading and mathematics in Grades 1-3 as 21 to 1.
- Teacher aides may be counted in computing the ratio at the rate of .5 per aide if they work under the supervision of a teacher and make up no more than 10 percent of the total staff. Excluded from the computation are the following:
  - Teachers of self-contained special education classes and kindergarten, principals, assistant principals, library/media specialists, and guidance counselors.

https://ed.sc.gov/districts-schools/state-accountability/flexibility/sbe-regulation-43-231-defined-program-for-k-5/

## Class Size (cont.)

DEFINED PROGRAM GRADES K-5 (Regulation# 43-231):

- Pupils in self-contained special education classes and kindergarten.
- Maximum class size shall not exceed the following:
  - Grades K-3 30:1
  - Grades 4-5 30:1 (English/language arts and mathematics) 35:1 (other subjects) 40:1 (physical education and music [FN\*])
- [FN\*] Exception: When band, chorus, and orchestra require rehearsals of the entire membership, any number is acceptable if adequate space is available.
- https://ed.sc.gov/index.cfm?LinkServID=600A9A82-F9EC-1DCA-88BDAF20428CA255

https://ed.sc.gov/districts-schools/state-accountability/flexibility/sbe-regulation-43-231-defined-program-for-k-5/
### Class Size (cont.)

DEFINED PROGRAM GRADES 6-8 (Regulation # 43-232):

- The maximum teacher load shall not exceed 150 students daily. Maximum class size shall not exceed the following:
  - Grade 6 30:1 (English/language arts and math)
    - 35:1 (other subjects)
  - Grades 7-8 35:1 (all academic and exploratory subjects)
- No class shall exceed 35 students in membership.
- Exceptions:
  - A maximum of 40 students per period with a total teaching load of 240 students daily is permitted for physical education teachers. If physical education and health are taught on alternate days to the same class, the 40-student maximum and 240 student total is also permitted for health. When health is taught as a separate subject, the teaching load is a maximum of 35 students per period and a total of 150 students per day.

### Class Size (cont.)

#### DEFINED PROGRAM GRADES 6-8 (Regulation # 43-232):

- Music teachers may teach a maximum of 240 pupils daily. No class shall exceed 40 students in membership. Exception: When band, chorus, and orchestra require rehearsals of the entire membership, any number is acceptable if adequate space is available.
- When a teacher's daily schedule includes a combination of subjects, the maximum daily teaching load shall be calculated on the basis of 30 students per academic class and 40 students for each music or physical education class. (Example: 3 classes of math of 30 each = 90 + 2 classes of P.E. of 40 each = 80. Teacher is not overloaded but teaches maximum allowable.)
- Maximum teacher load requirements and individual class size limits are the same for mini courses as any other classes.

### Class Size (cont.)

#### DEFINED PROGRAM GRADES 9-12 (Regulation # 43-234):

- The teacher load must not exceed the maximum of 150 students daily. Class size must not exceed the maximum of 35 students.
- The above-stated maximums do not apply in the following circumstances:
  - A maximum of 40 students per period with a total teaching load of 240 students daily is permitted for physical education teachers. If physical education and health are taught on alternate days to the same class, the 40-student maximum and 240-student totals are also permitted for health. When health is taught as a separate subject, the teaching load is a maximum of 35 students per period and a total of 150 students per day.
  - Music teachers may teach a maximum of 240 pupils daily. No class may exceed 40 students in membership. However, when band, chorus, or orchestra require rehearsals of the entire membership, any number of students is acceptable if adequate space is available.
  - When a teacher's daily schedule includes a combination of subjects, the maximum daily teaching load will be calculated on the basis of 30 students per academic class and 40 students for each music or physical education class. (Example, 3 classes of math of 30 each = 90 + 2 classes of physical education of 40 each = 80. In this example, the teacher is not overloaded but teaches maximum allowable.)
  - Maximum teacher load requirements and individual class size limits are the same for minicourses as for any other classes.

## Individual Graduation Plan (IGP)

## Individual Graduation Plan (IGP)

Starts in grades 8th - 12

Courses are based on student's Next School field being populated with the correct data.

For seniors with Next School as Graduated, you must change the Next School back to your school's name when working on the IGP and when the IGP is completed/locked change the Next School field back to Graduated Students.

Courses must have HS populated in the credit type field to display.

# Individual Graduation Plan (IGP) (cont.)

IGP Success Planner for Curriculum Manager (School IGP Setup) -<u>http://www.ed.sc.gov/scdoe/includes/eeda/documents/IGP-</u> <u>SuccessPlanner-CurrManagers.pdf</u>

IGP Success Planner for Guidance Personnel (Create the individual student IGP for the year) -<u>http://www.ed.sc.gov/scdoe/includes/eeda/documents/IGP-</u> <u>SuccessPlanner-GuidPersonnel.pdf</u>

Cantey must add Majors into PowerSchool for your individual schools and edit or add the Courses to the majors.

- We will provide a template so you will have to select:
- Cluster this is defined by the SCDE
- Major School is responsible for naming the major
- CIP Code this is defined by the SCDE
- Course Number courses that will align with the major

help@canteytech.com if you are having issues with seeing your school in Step 2 or are missing any Majors or Clusters you need.

# Individual Graduation Plan (IGP) (cont.)

How to get Course Catalog to appear under IGP - set up course catalog in PowerScheduler.

- Create Year and Terms for up coming year.
  - Just need the **year term** for this setup. (Note: This does not apply if school will be using PowerScheduler)
- Go to PowerScheduler.
- Click Auto Scheduler Setup go through wizard.
- Create a Course Catalog by going to Course Catalog > New and then back to Scenario (Edit Build Scenario) to make it active under the Active Scenario you have created.

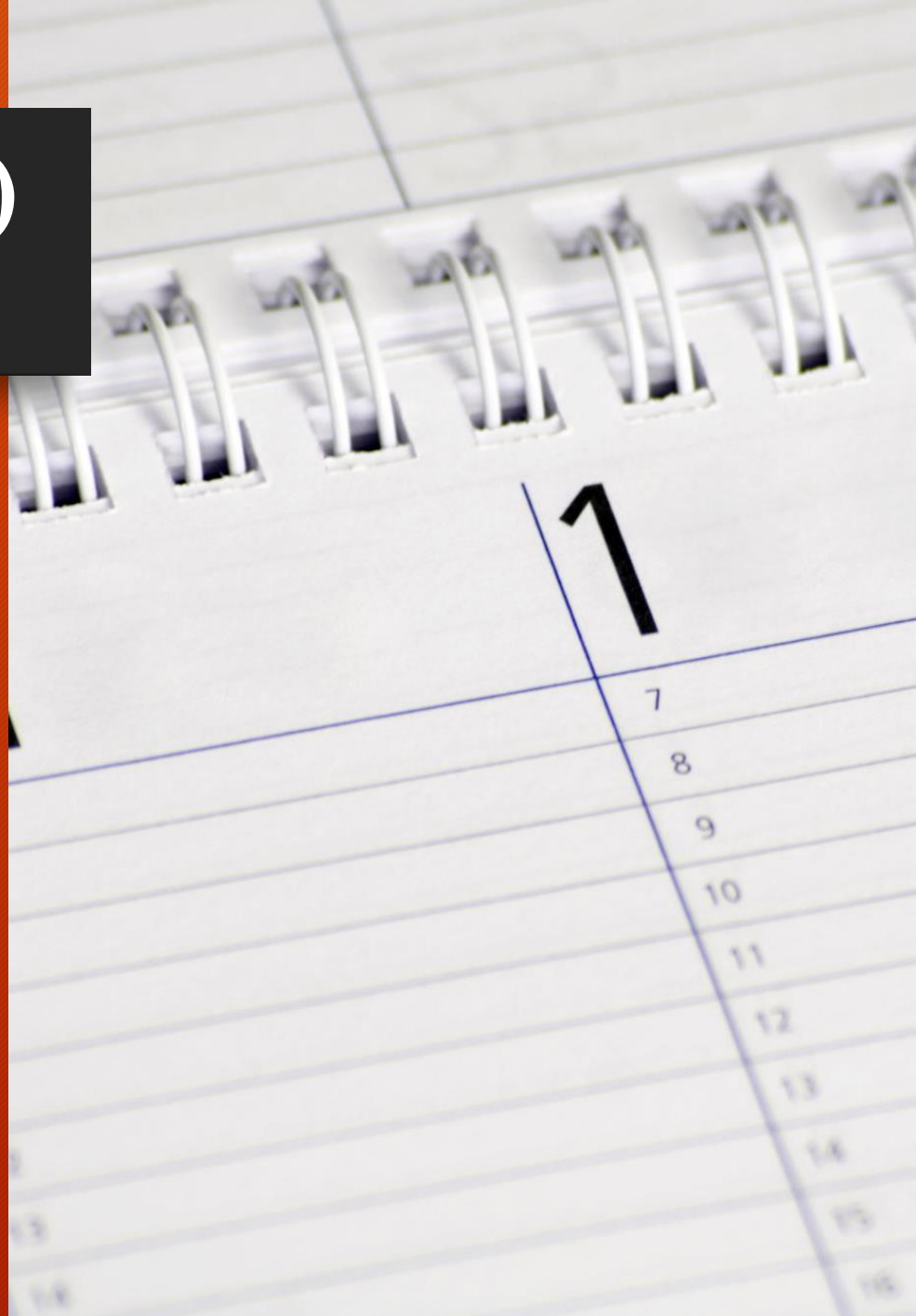

### Individual Graduation Plan (IGP) (cont.)

#### Creating a New IGP

- Search and select a student
- Click IGP Success Planner
- Click Create New IGP
- Be sure that the school year is set to the current year
- Make sure you use the reports on the SCDE report tab to help you clean up data for IGP

(System Reports > SDE Tab)

IGP Success Planner Reports IGP Student Report IGP Dashboard IGP Curriculum Browser IGP Major Report IGP Completed Majors Report IGP Summary Report IGP Post-Secondary Plan Report IGP Cluster Counts IGP Planning Notes Multiple IGPs Report IGP In Participation Percentages

### Individual Graduation Plan (IGP) (cont.)

#### Level Data Apps > Real Time Reports > IGP Analysis > Choose Year > Run

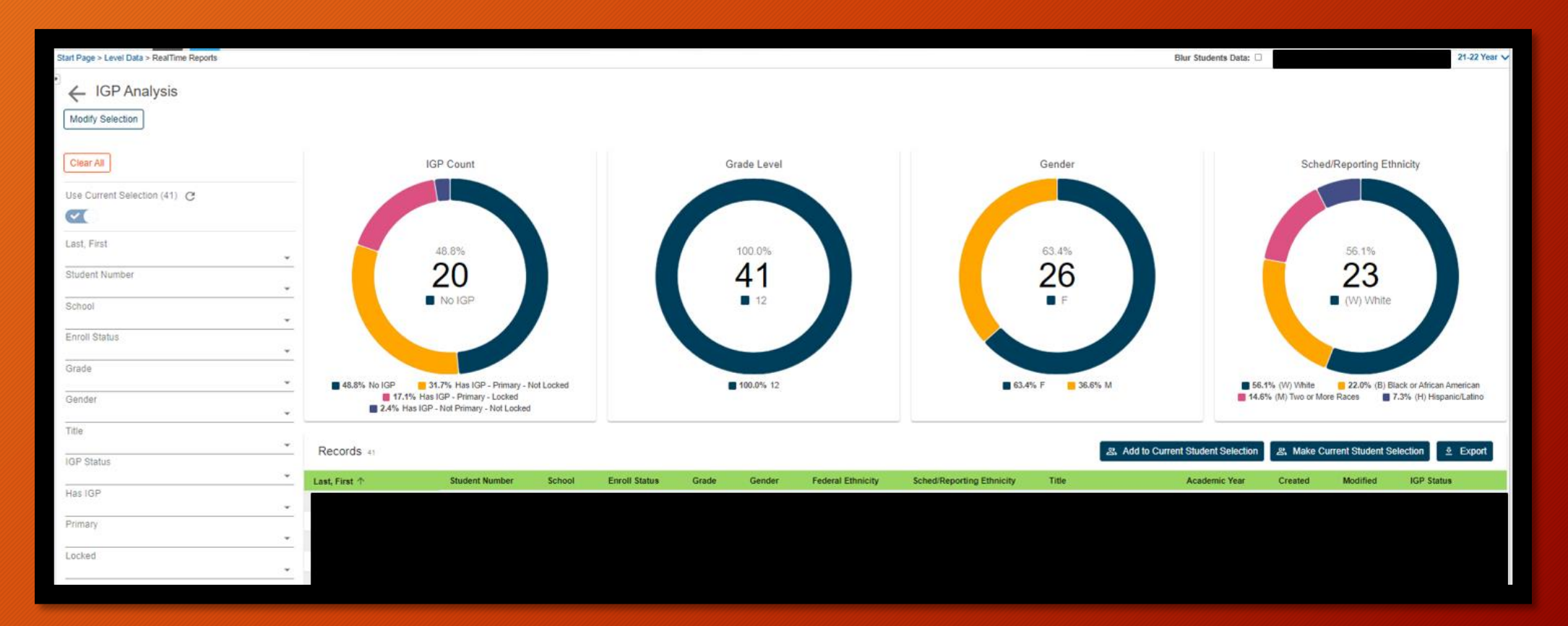

# Truancy and Chronic Absenteeism

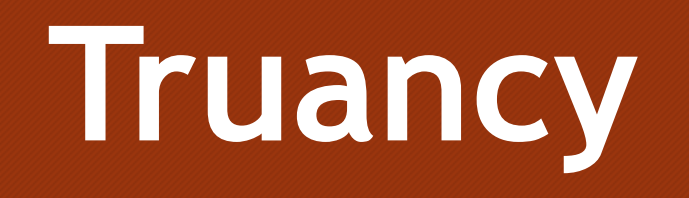

Once a student between the ages 6 - 17 has accumulated unexcused absences on three consecutive days or has accumulated a total of five or more unexcused absences during the academic year.

- Only full-day unexcused absences contribute to truancy
- Excused absences and suspensions do not affect truancy

# When is a Student Classified as Truant?

### Truancy Regulations

- Link to Regulation (State Board Regulation 43-274 Student Attendance) <u>https://ed.sc.gov/index.cfm?LinkServID=C27C05BB-0716-7048-590443881932F1A6</u>
- Link State Laws Regarding Attendance (SC Code Ann 59-65-10 to 59-65-280) <a href="https://www.scstatehouse.gov/code/t59c065.php">https://www.scstatehouse.gov/code/t59c065.php</a>

### Types of Absences

| Lawful Absences                                                             | Unlawful Absences                                                                      |
|-----------------------------------------------------------------------------|----------------------------------------------------------------------------------------|
| Absences caused by a student's own illness                                  | Absences of a student without the knowledge of his or her parents                      |
| Absences due to an illness or death in the student's immediate family       | Absences of a student without acceptable cause with the knowledge of his or her parent |
| Absences due to a recognized religious holiday of the student's faith       |                                                                                        |
| Absences due to activities that are approved in advance by the principal    |                                                                                        |
| Suspension is not to be counted as an unlawful absence for Truancy purposes |                                                                                        |

#### **Student Truancy Tab** Start Page > Student Selection > State/Province - SC > Truancy

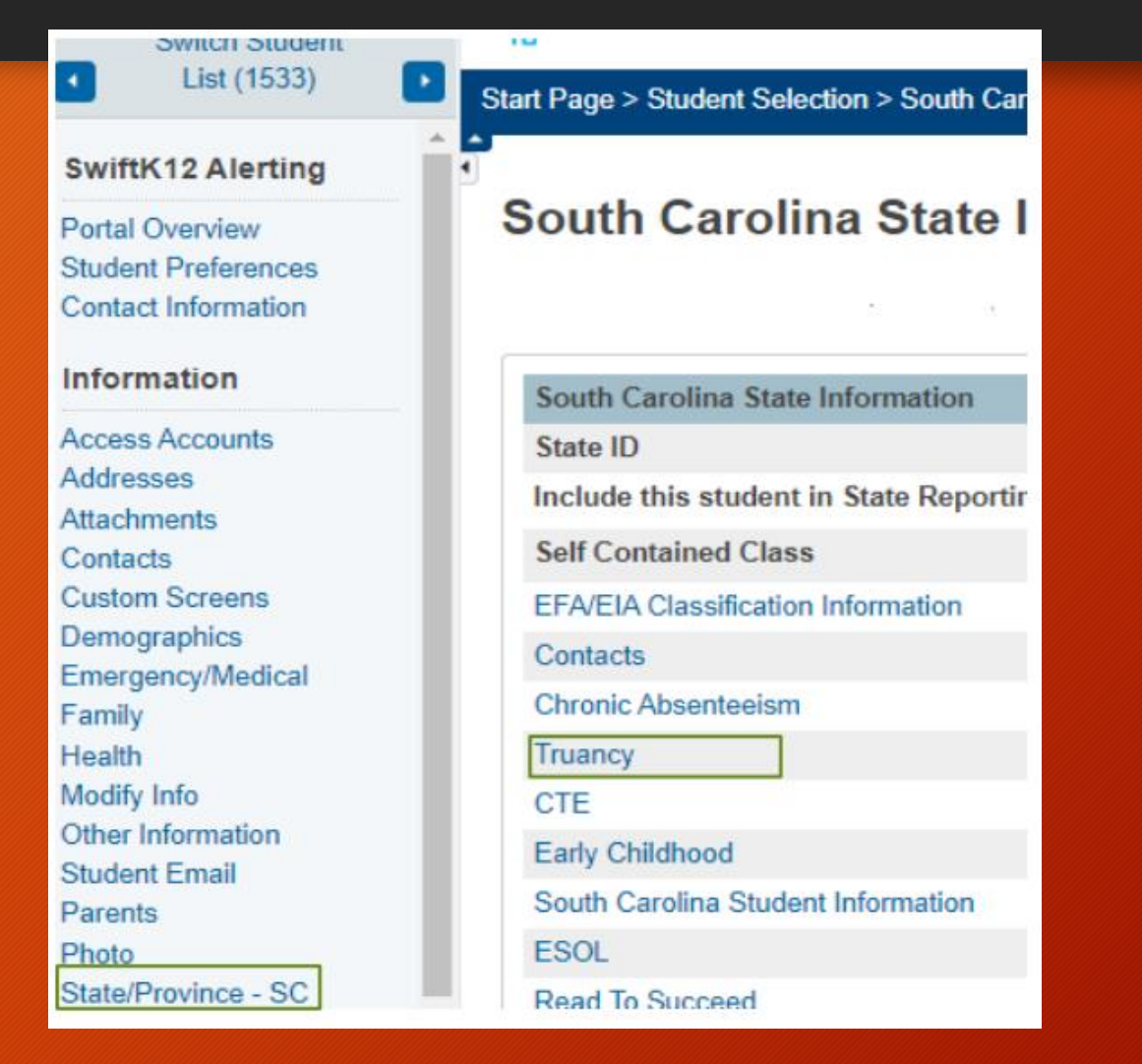

| Truancy 💆                    |             |                  |             |            |              |              |                      |
|------------------------------|-------------|------------------|-------------|------------|--------------|--------------|----------------------|
| 1 . StateID:                 | Entry       | Date: 09/16/2020 | DC          | B: 12/20/2 | 2013         |              |                      |
| Contacts Chronic Absenteeism | Truancy CTE | Early Childhood  | SC Student  | nformation | ESOL         | Read To Succ |                      |
|                              | Preco       | de Students Not  | Tested Tran | sport      | Work-Based I | Learning     |                      |
| Student Information          |             |                  |             | Full D     | ay Unexcuse  | d Absences   | List of the          |
| Student Name                 |             |                  |             | 1.         | 09/25/2020   | )            | List of the          |
| Student Number               |             |                  |             | 2.         | 09/29/2020   | )            | student's            |
| Birth Date                   | 12/20       | /2013            |             | 3.         | 10/02/2020   | )            | Student S            |
| Grade                        | 1           |                  |             | 4.         | 10/08/2020   | )            | unexcused            |
| Gender                       | Fema        | le               |             | 5.         | 10/09/2020   | )            |                      |
| School Name                  |             |                  |             | 6.         | 10/12/2020   | )            | absences             |
| District Name                |             |                  |             |            |              |              |                      |
| Full Day Absence Information |             |                  |             | Sec        | tion c       | ontains      |                      |
| Last Updated                 | 10/20       | /2020            |             | 500        |              |              |                      |
| Truancy Indicator            | Yes         |                  |             | •          | otal         | rull day     | unexcused absence    |
| Unexcused Full Day Absences  | 6           |                  |             | • 1        | Fruanc       | y Indica:    | ator (Is the student |
| Excused Full Day Absences    | 0           |                  |             | f          | lagged       | as trua      | int?)                |
| OSS Full Day Absences        | 0           |                  |             |            |              |              | ,                    |
| Total Full Day Absences      | 6           |                  |             |            |              |              |                      |
|                              |             |                  |             |            |              |              |                      |
| Tardy                        | 0           |                  |             |            |              |              |                      |
| Early Dismissal              | 0           |                  |             |            |              |              |                      |
| Dismissal                    | 0           |                  |             |            |              |              |                      |
| Unexcused Early Dismissal    | 0           |                  |             |            |              |              |                      |

### What is displayed on the Truancy Page?

### School Level Truancy Reports

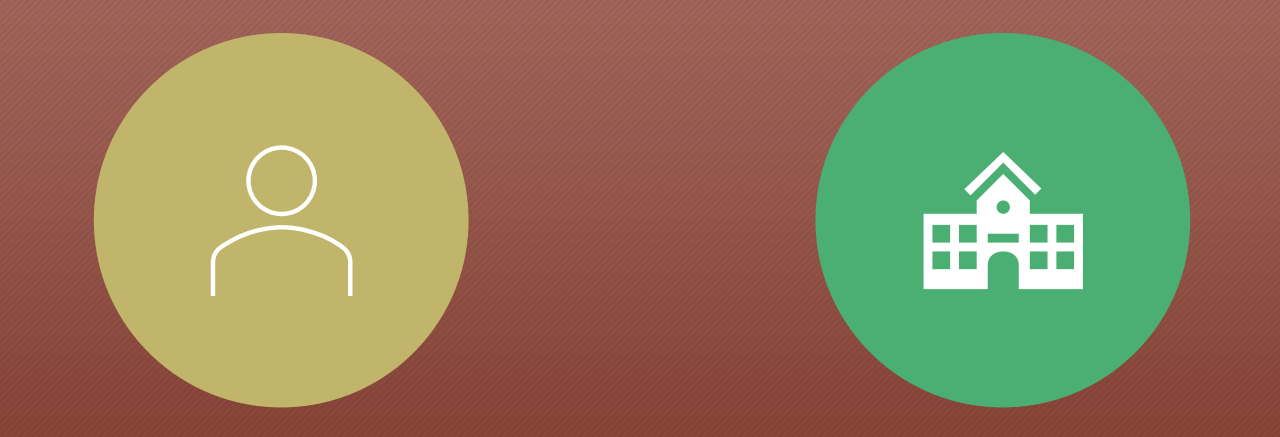

#### SC 40 TRUANCY REPORT BY STUDENT

SC 41 TRUANCY SCHOOL DETAIL REPORT

#### School Level Truancy Reports

- 1. On the Start page click System Reports.
- 2. Click on the State tab.
- 3. Click on the SC 40 Truancy Report by Student.
- 4. Click on the SC 41 Truancy School Detail Report.

| Truancy                                | Version | Description                                               |
|----------------------------------------|---------|-----------------------------------------------------------|
| 📙 SC Truancy Update Process            | 1.0.6   | Updates Truancy and Full Day Absence tables               |
| Keport by Student Student              | 1.0.2   | Generates SC Truancy Report by Student                    |
| SC41 Truancy School Detail Report      | 1.0.4   | Generates SC Truancy Detail Report By School              |
| SC42 Truancy District Detail<br>Report | 1.0.2   | Generates SC Truancy detail Report By District            |
| SC Truancy List                        | 1.0     | Displays the most recent list of students with Truancies. |

### SC 40 Truancy Report by Student

- Report Description: This report displays what is reflected on the Truancy Tab for each student
- Report is used for:
  - Documentation for Parent Meetings
  - Court Proceedings

Date: January 09, 2018 Page: 5 School Name: Test Elementary School 33 Truancy Student Report District Name: School District

| Student Information:          | Full Day Unexcused Absences |            |  |  |
|-------------------------------|-----------------------------|------------|--|--|
| Student Name                  | Test Student                | 09/13/2017 |  |  |
| Student Number                | 4414                        | 09/14/2017 |  |  |
| Birth Date                    | 07/06/2008                  | 09/15/2017 |  |  |
| Grade                         | 4                           |            |  |  |
| Gender                        | Male                        |            |  |  |
| School Name                   | Test Elementary School 33   | 1          |  |  |
| District Name                 | School District             |            |  |  |
| Full Day Absence Information: |                             |            |  |  |
| Last Updated                  | 01/09/2018                  | 1          |  |  |
| Truancy Indicator             | Yes                         |            |  |  |
| Unexcused Full Day Absences   | 3                           |            |  |  |
| Excused Full Day Absences     | 1                           |            |  |  |
| OSS Full Day Absences         | 0                           | 1          |  |  |
| Total Full Day Absences       | 4                           |            |  |  |
| Tardy                         | 0                           |            |  |  |
| Early Dismissal Count         | 0                           | ]          |  |  |
| Dismissal Count               | 0                           | 1          |  |  |
|                               |                             |            |  |  |
|                               |                             | ]          |  |  |

#### SC 41 Truancy Report by Student

#### • Report Description:

This report displays truant students at the school level that should be coded in incident management as truant

 Report is used for: Verifying students are coded correctly in incident management as truant

| Date: January 09, 2                 | 018                                                    |             | Page: 1                        |  |  |
|-------------------------------------|--------------------------------------------------------|-------------|--------------------------------|--|--|
| School Name: Test                   | Elementary School 33 Truancy School Report             | District Na | District Name: School District |  |  |
| Truent (3 Conseen                   | tive Full Day Unycoursed Absonass)                     |             |                                |  |  |
| Student Number                      | Student Name                                           | Grade       | Full Day Unexceuse<br>Absences |  |  |
| 785418                              | 1                                                      | 5           | 4                              |  |  |
| 774793                              | -                                                      | 4           | 3                              |  |  |
| 780046                              | Harding, Tony                                          | 2           | 3                              |  |  |
|                                     |                                                        | 1           | Student Coun                   |  |  |
| Truant (5 Non-Con<br>Student Number | secutive Full Day Unexceused Absences)<br>Student Name | Grade       | Full Day Unexceuse             |  |  |
| 778244                              |                                                        | 5           | Absences<br>6                  |  |  |
| 779443                              | 4                                                      | 3           | 5                              |  |  |
| 785413                              |                                                        | 5           | б                              |  |  |
|                                     |                                                        |             | Student Coun                   |  |  |
|                                     |                                                        |             |                                |  |  |
| Habitually Truant                   | (7 Non-Consecutive Full Day Unexceused Abse            | nces)       |                                |  |  |
| Student Number                      | Student Name                                           | Grade       | Full Day Unexceuse<br>Absences |  |  |
|                                     |                                                        |             | Student Coun                   |  |  |
|                                     |                                                        |             |                                |  |  |
| 10 or more Non-Co                   | onsecutive Full Day Unexceused Absences                |             |                                |  |  |
| Student Number                      | Student Name                                           | Grade       | Full Day Unexceuse<br>Absences |  |  |
|                                     |                                                        |             | Student Coun                   |  |  |

# **Chronic Absenteeism**

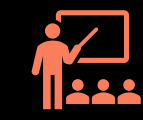

Chronically absent: Any student in grade K-12 who misses 50 percent or more of the instructional day for any reason for 10 percent (or more) of the enrollment period

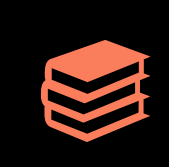

A student is absent if he or she is not physically on school grounds and is not participating in instruction or instruction-related activities at an approved off-grounds location for the school day

## What is Chronic Absenteeism?

### Example A

Chronically absent: Any student in grade K12 who misses 50 percent or more of the instructional day for any reason for 10 percent (or more) of the enrollment period.

- Example: Student has been enrolled for 30 days
  - The student has missed 2 half days of instruction
  - The student has missed 1 full day of instruction

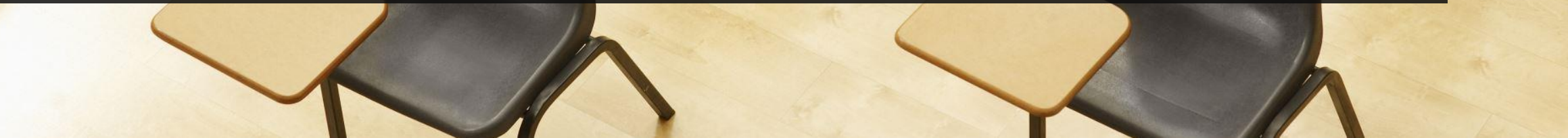

### Example B

- The 10 percent is based on the individual student's enrollment.
- Calculation: Total Days Absent ÷ Current Membership days × 100 = Absent Percentage
- 4 days absent ÷ 37 days enrolled × 100 = 10.81% Chronically Absent
- 4 days absent ÷ 41 days enrolled × 100 = 9.76% Not Chronically Absent
- 21 days absent ÷ 180 days enrolled × 100 = 11.66% Chronically Absent

### Chronic Absenteeism Tab

Start Page > Student Selection > State/Province - SC > Chronic Absenteeism

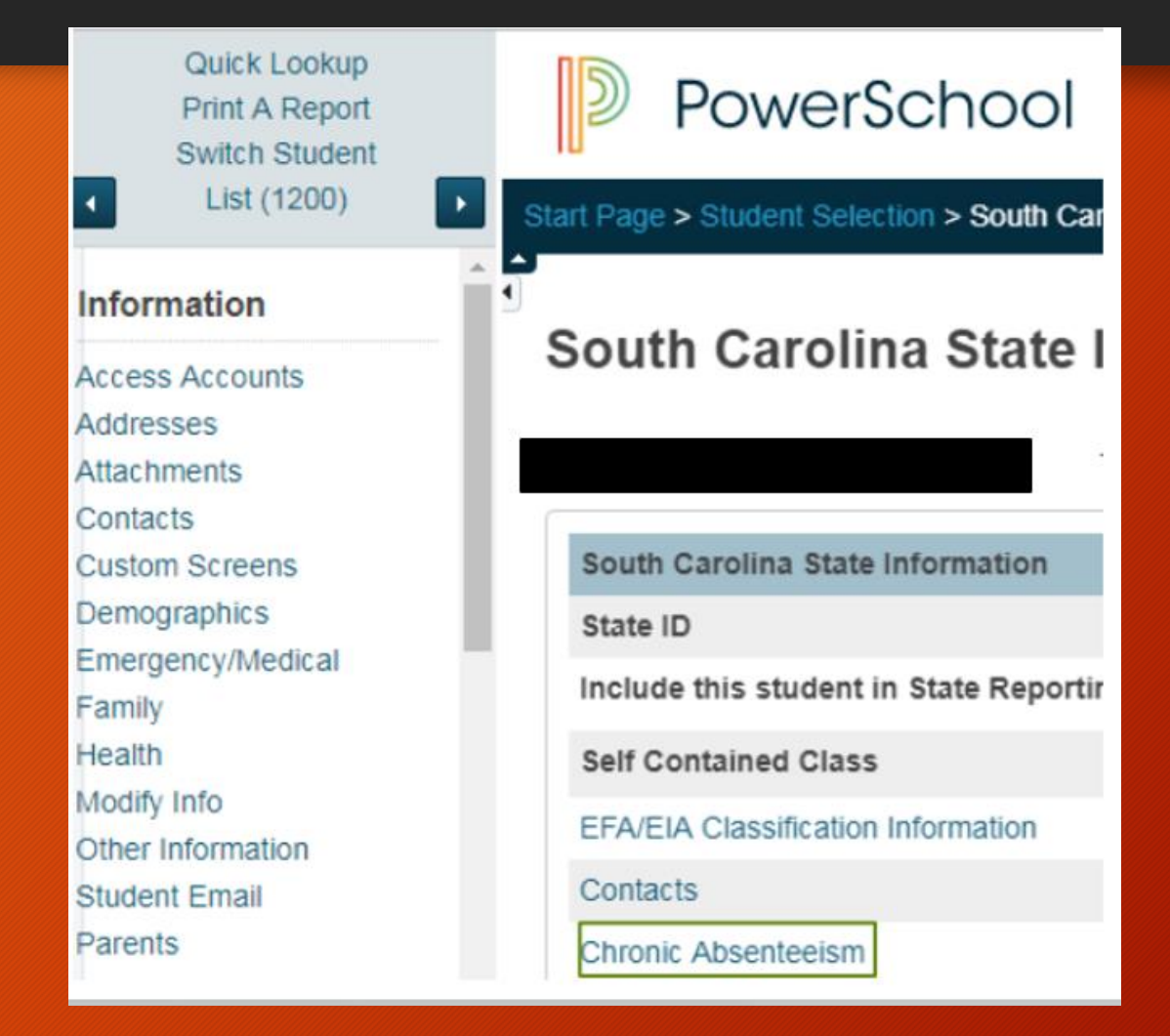

### How Students are Flagged as Chronically Absent

- A student must be enrolled at a school for at least 10 membership days to be included in the calculation
- A student will be flagged as a 'Y' (chronically absent) if attendance recorded in PowerSchool reaches or exceeds the 10 percent threshold of absent membership days. Absences will include excused, unexcused and/or out of school suspensions
- A student is considered absent if not present 50% or more of the school day

### Chronic Absenteeism Page

|                | Total Days Absent ÷ Current Membership days × 100 = Absent<br>Percentage |                                                          |                                                                    |  |  |  |  |  |
|----------------|--------------------------------------------------------------------------|----------------------------------------------------------|--------------------------------------------------------------------|--|--|--|--|--|
|                |                                                                          |                                                          | 27 ÷ 180 × 100 = 15%                                               |  |  |  |  |  |
| Contacts       | Chronic Absenteeism                                                      | Truancy                                                  | CATE Early Childhood SC Student Information ESOL Read To Succeed   |  |  |  |  |  |
|                |                                                                          | Precode                                                  | Students Not Tested Transport Work-Based Learning                  |  |  |  |  |  |
| Current Status |                                                                          |                                                          |                                                                    |  |  |  |  |  |
| Last Upda      | ted                                                                      | 04/10/2018 12:01:13 PM                                   |                                                                    |  |  |  |  |  |
| Chronic A      | bsenteeism Indicator                                                     | Y                                                        | Absences exceeding 10% of their membership days will be set to 'Y' |  |  |  |  |  |
| Total Days     | Absent                                                                   | 27 Total number of absences for the current membership   |                                                                    |  |  |  |  |  |
| Unexcuse       | d Absences                                                               | 6                                                        | Number of unexcused absences for the current membership            |  |  |  |  |  |
| Excused A      | Absences                                                                 | 18 Number of excused absences for the current membership |                                                                    |  |  |  |  |  |
| OSS Days       |                                                                          | 3                                                        | 3 Number of out of school suspensions for the current membership   |  |  |  |  |  |
| Membersh       | ip Days Flagged                                                          | 169                                                      |                                                                    |  |  |  |  |  |
| Current M      | embership Days                                                           | 180                                                      |                                                                    |  |  |  |  |  |
| Current Al     | bsent Percentage                                                         | 15%                                                      |                                                                    |  |  |  |  |  |
|                |                                                                          |                                                          |                                                                    |  |  |  |  |  |

### How to Access the Chronic Absenteeism Report

- 1. On the Start Page click **System Reports.**
- 2. Click on the State tab.
- 3. Click on the SC 38 Chronic Absenteeism Report.

#### **Chronic Absenteeism**

SC37 Chronic Absenteeism Update Process

SC38 Chronic Absenteeism School Report

### SC 38 Chronic Absenteeism Report

| Date: 01/16/2018<br>BEDS Code:12345<br>School Name: Test Elementary School 33 |                             |                | Chronic Absenteeism School Report<br>Membership Day: 91 |                               |         | District: School District of |                          |                   | Page: 1 of 1          |  |
|-------------------------------------------------------------------------------|-----------------------------|----------------|---------------------------------------------------------|-------------------------------|---------|------------------------------|--------------------------|-------------------|-----------------------|--|
| Student<br>Number                                                             | Student Name                | Grade<br>Level | Membership<br>Days<br>Flagged                           | Current<br>Membership<br>Days | Excused | Unexcused                    | Out-School<br>Suspension | Total<br>Absences | Absence<br>Percentage |  |
| 6596<br>3422                                                                  | (Student Name)<br>Help, Mia | 1<br>3         | 12<br>91                                                | 12<br>91                      | 3<br>9  | 0<br>2                       | 1<br>0                   | 4<br>11           | 33.33%<br>12.09%      |  |

### SC 38 Chronic Absenteeism Report

The Chronic Absenteeism School Report displays the total number of absences per student broken down by attendance code category The student's name, student number, membership days, absence categories, total number of absences and absence percentage will be listed on the report

This report will only include students who were flagged at one point in the current school year as chronically absent

Note: Inactive students will still display on the report, but their names will be enclosed inside parentheses

# Incident Management

# Incident Management

- All discipline and truancy data must be reported in Incident Management System for the 2021-2022 school year.
- All incidents coded must have an offender, behavior, action, removal type (*if applicable*) associated with the incident.
- System Reports > SDE Reports tab
  - Discipline Reports
  - Incident Management Reports
- SCDE PowerSchool Incident Management <u>https://ed.sc.gov/districts-schools/school-safety/discipline-related-reports/incident-management-training/incident-management-guide-2019/</u>
- SCDE Powerschool Incident Management Frequently Asked Questions -<u>https://ed.sc.gov/districts-schools/school-safety/discipline-related-</u> reports/incident-management-training/incident-management-faq/
- SCDE Powerschool Incident Management-discipline Incidents Step By Step Guide - <u>https://ed.sc.gov/districts-schools/school-safety/discipline-</u> related-reports/incident-management-training/coding-behaviorincident-guide/
- SCDE Powerschool Incident Management-truancy Incident Step By Step Guide - <u>https://ed.sc.gov/districts-schools/school-safety/discipline-</u> related-reports/incident-management-training/coding-truancy-incidentguide1/

### Incident Management (cont.)

#### • Level Data State Validation > Incident Management Tab

| Level Data State Validation                                                                                         |                        |                                  |                   |        |
|----------------------------------------------------------------------------------------------------|------------------------|----------------------------------|-------------------|--------|
| Miscellaneous Demographics Precode Incident Management Reports/Lists Courses Staff CERDEP Enrollment ESOL Setup His | torical Grades EFA/EIA | Enrich Special Ed Early Childhoo | d Attendance/Trua | су     |
| Page 1 of 2 K K 1 2 > >I                                                                                            |                        |                                  |                   |        |
| Validation Rule                                                                                                    |                        | Error Count                      |                   | Action |
| Incident Management ISS Dates/SC-ISS Attendance Dates Mismatch                                                      |                        | 2                                | List              |        |
| Incident Management OSS Dates/SC-OSS Attendance Dates Mismatch                                                      |                        | <u>20</u>                        | List              |        |
| Invalid Pending Parent Conference                                                                                   |                        | 2                                | List              |        |
| Missing Object Code Comment for Misc Object                                                                         |                        | 0                                | <b>v</b>          |        |
| Missing/Invalid Incident Location                                                                                   |                        | 5                                | List              |        |
| SC-ISS Attendance Dates/Incident Management ISS Dates Mismatch                                                      |                        | <u>3</u>                         | List              |        |
| SC-OSS Attendance Dates/Incident Management OSS Dates Mismatch                                                      |                        | <u>69</u>                        | List              |        |
| Missing Incident Behavior Code (1010)                                                                               |                        | 1                                | List              |        |
| Missing Incident Action Code (1050)                                                                                 |                        | 1                                | List              |        |
| Missing/Misplaced Action Code                                                                                       |                        | 16                               | List              |        |
| Validation Rule                                                                                                    |                        | Error Count                      |                   | Action |
| Missing Object Code Comment for Weapon                                                                              | 0                      |                                  | <b>~</b>          |        |
| Missing Incident Offender                                                                                           | 2                      |                                  | List              |        |
| Missing Required Duration Code (1000)                                                                               | 15                     |                                  | List              |        |
| Missing Physical Injury Code (1030)                                                                                 | 0                      |                                  | <b>~</b>          |        |
| Invalid Weapon Type (1060)                                                                                          | 0                      |                                  | <b>~</b>          |        |
| Warning Incident Type (1070)                                                                                        | 0                      |                                  | <b>~</b>          |        |
| Missing Weapon Type                                                                                                 | 3                      |                                  | List              |        |
|                                                                                                    |                        |                                  |                   |        |

### Incident Management

#### **Required Fields**

- Incident Type
- Date
- Time
- Time Frame
- ► Title
- Location

#### Offender

- Victims- Bullying or Level Physical Injury
- Participant Attributes Physical Injury
- Behavior Codes
- Action Codes
- Action Date Range
- **Duration Code**
- Object Codes
- Subcodes Dropdown

| - Search     | Filter                                                           |       |               |        |                                                                             |
|--------------|------------------------------------------------------------------|-------|---------------|--------|-----------------------------------------------------------------------------|
| Filter by:   | Date Range 🗌 Incident Title 🗌 Incident ID 🗌 Incident Type 🗌 Role |       |               |        |                                                                             |
|              |                                                                  |       |               |        | Search                                                                      |
|              |                                                                  |       |               |        |                                                                             |
|              |                                                                  |       |               |        | Create Incident                                                             |
| Incidents    | - Total Found: 0                                                 |       |               |        | <ul> <li>Create Quick Incident</li> <li>Create Detailed Incident</li> </ul> |
|              |                                                                  |       |               |        | Create Quick Incident                                                       |
| ID           | Title                                                            | Roles | Incident Date | School |                                                                             |
| No records f | iound.                                                           |       |               |        |                                                                             |
|              |                                                                  |       |               |        |                                                                             |
|              |                                                                  |       |               |        |                                                                             |
|              |                                                                  |       |               |        |                                                                             |
|              |                                                                  |       |               |        |                                                                             |

### Create Quick Incident - Discipline (example) Home > Incident Management

| reate Quick Incident |                                                                                      |            | •                            |
|----------------------|--------------------------------------------------------------------------------------|------------|------------------------------|
|                      |                                                                                      |            |                              |
| Incident Details     | Incident Details                                                                     |            |                              |
| Participant 1        | Incident Template                                                                    | •          |                              |
|                      | Incident Description                                                                 |            |                              |
|                      | Title                                                                                | *          |                              |
|                      | Profanity                                                                            |            |                              |
|                      | Description<br>During class student used profanity toward the teacher and a student. |            |                              |
|                      | Approximately 3931 characters left                                                   |            |                              |
|                      | Incident Type                                                                        |            |                              |
|                      | Discipline^                                                                          | <u>~</u> _ | To add multiple participants |
|                      | Incident Date         Time           10/13/2021         *         @ 02:21 PM         | C          | lick "Number of              |
|                      | Time Frame                                                                           |            | articipants                  |
|                      | During School Hours <sup>^</sup> V DCL-During Class <sup>^</sup>                     | <u>~</u>   |                              |
|                      | Time Frame Comment                                                                   |            |                              |
|                      | 512 characters left                                                                  |            |                              |
|                      | Number of Participants Prepared By                                                   |            |                              |
|                      | 1 V Jenn Roach                                                                       |            |                              |
|                      | Location                                                                             |            |                              |
|                      | Location                                                                             |            |                              |
|                      | Classroom <sup>*</sup>                                                               |            |                              |
|                      | Location Comment                                                                     |            |                              |
|                      | 512 characters left                                                                  |            |                              |
| Create Quick Incident |                     |   |
|-----------------------|---------------------|---|
| Incident Details      | Participant Details |   |
| Participant 1         | Participant         |   |
|                       | Туре                |   |
|                       | Students            | ~ |
|                       | Name                |   |
|                       | aij                 |   |
|                       |                     |   |
|                       |                     |   |
|                       |                     |   |
|                       |                     |   |
|                       |                     |   |
|                       |                     |   |
|                       |                     |   |

When typing the student's name, it will populate names based on what you type. Click correct name.

|                       |                                                          | Actions |                                                                                                    |    |
|-----------------------|----------------------------------------------------------|---------|----------------------------------------------------------------------------------------------------|----|
| Create Quick Incident |                                                          | ſ       |                                                                                                    |    |
| Incident Details      | Participant Details                                      |         | Action Call to Parents^                                                                                        |    |
| Student Name          | Type                                                     |         | 512 characters left                                                                                            | // |
|                       | Students ~                                               |         | Begin Date         End Date           10/13/2021         10/13/2021                                            |    |
|                       | Student Name       Role       Offender                   |         | Action Taken Detail<br>Called parent and talked to mother about behavior. (add details)<br>192 characters left |    |
|                       | Behaviors •                                              |         | Duration Code<br>Hours (Less than a day)^ ✓ 1 hour^                                                            | ~  |
|                       | Behavior 016 Inappropriate Language^                     |         | Duration Code Comment                                                                                          |    |
|                       | Behavior Comment                                         |         | 512 characters left                                                                                            |    |
|                       | 512 characters left                                      |         | Assigned Duration Actual Duration                                                                              |    |
|                       | <ul> <li>Primary Behavior</li> <li>Allegation</li> </ul> |         | Action Attributes                                                                                              |    |
|                       | Actions 🛨                                                |         | Zero_Tolerance_Policy^                                                                                         | ]  |

#### **Create Quick Incident**

| ✓ Incident Builder                                                         |          |                   |                                             |   |   |
|----------------------------------------------------------------------------|----------|-------------------|---------------------------------------------|---|---|
| Participants                                                               | •        | Incident Elements |                                             |   | • |
| Reporters                                                                  |          | Туре              | Description                                 |   |   |
|                                                                            |          | Behavior 🕸        | [1] 016 Inappropriate Language <sup>A</sup> | 2 |   |
|                                                                            |          |                   |                                             |   |   |
| Madima                                                                     |          |                   |                                             |   |   |
| vicums                                                                     |          |                   |                                             |   |   |
|                                                                            |          |                   |                                             |   |   |
|                                                                            |          |                   |                                             |   |   |
| Offenders                                                                  |          |                   |                                             |   |   |
| Student Name                                                               | 6        |                   |                                             |   |   |
| [1] 016 Inappropriate Language^  SuspensionA In School (Services Provided) | <b>1</b> |                   |                                             |   |   |
|                                                                            |          |                   |                                             |   |   |
|                                                                            |          |                   |                                             |   |   |

#### **Create Quick Incident**

|                                                                         | r unopunto                                                                             |     | monuom   | Liemento |                                             |      |             |
|-------------------------------------------------------------------------|----------------------------------------------------------------------------------------|-----|----------|----------|---------------------------------------------|------|-------------|
| Quick Lookup                                                            |                                                                                        |     |          |          |                                             |      |             |
| Print A Report                                                          | Reporters                                                                              |     | Туре     | •        | Description                                 |      |             |
| List (27)                                                               |                                                                                        |     | Behavior | \$       | [1] 016 Inappropriate Language <sup>A</sup> | 2    |             |
| Term Grades *<br>Test Results                                           |                                                                                        |     |          |          |                                             |      |             |
| Truancies                                                               | Victims                                                                                |     |          |          |                                             |      |             |
| Administration                                                          |                                                                                        |     |          |          |                                             |      |             |
| District Specific<br>Fee Transactions<br>Incidents<br>Incidents Summary | Offenders                                                                              |     |          |          |                                             |      |             |
| Log Entries                                                             | Offenders                                                                              |     |          |          |                                             |      |             |
| Lunch                                                                   | 2 -6                                                                                   |     |          |          |                                             |      |             |
| Lunch Transactions                                                      | [1] 016 Inappropriate Language^                                                        | _   |          |          | _                                           |      |             |
| Net Access                                                              | <sup>L</sup> Suspension <sup>^</sup> - In-School (Services Provided) <sup>^</sup> Name | 8   |          |          |                                             |      |             |
| SEOP Review                                                             | Schol                                                                                  | ol: |          |          |                                             |      |             |
| Enrollment                                                              | Witnesses                                                                              |     |          |          |                                             |      |             |
|                                                                         | Grade                                                                                  | e:  | 6        |          |                                             |      |             |
| Activities<br>All Enrollments<br>Functions                              | Gend                                                                                   | er: | Male     | Тур      | e: Student                                  |      |             |
| Special Programs                                                        |                                                                                        |     |          |          | Cancel Delete                               | Subm | it Incident |

#### **Create Quick Incident**

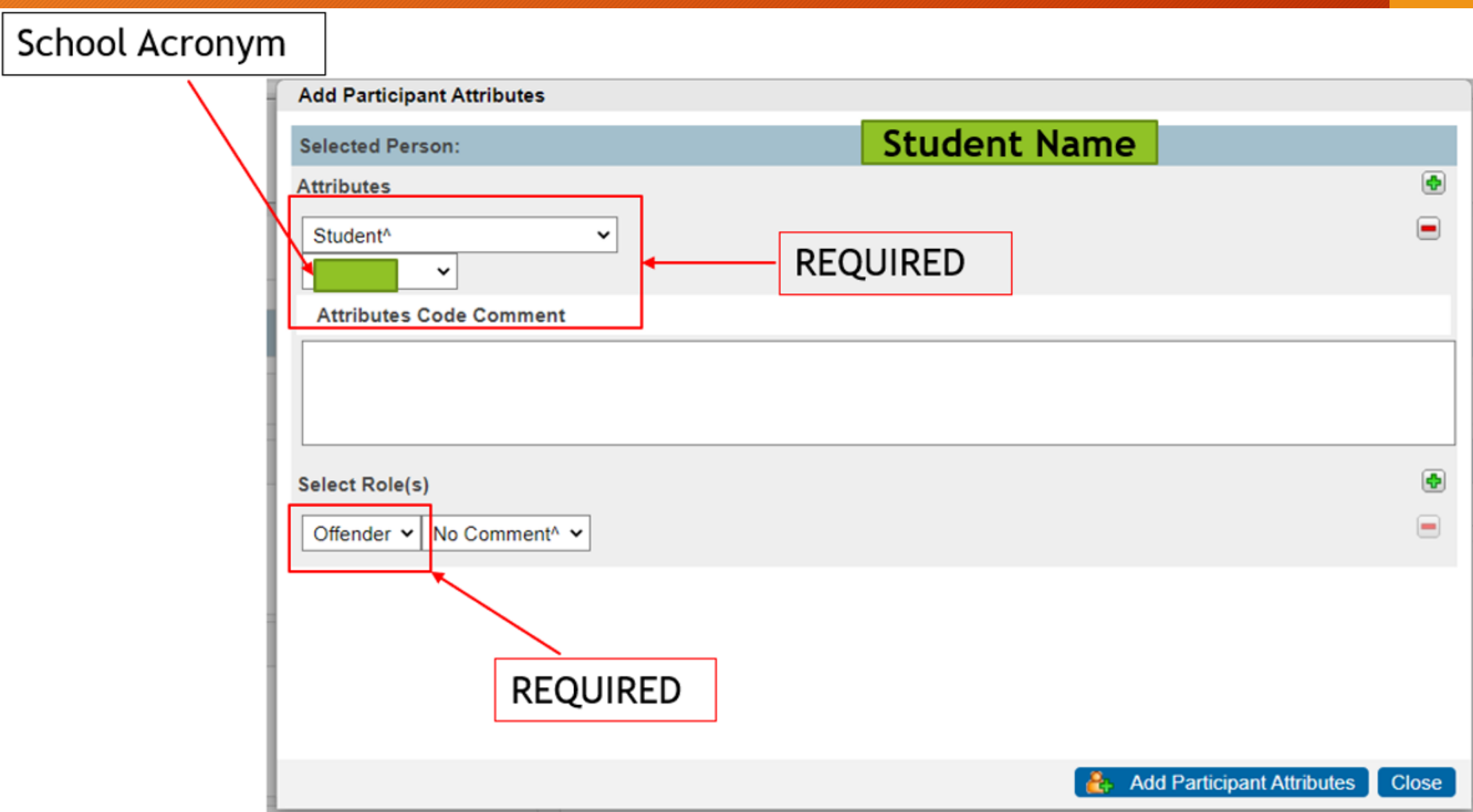

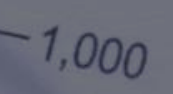

# **Drop Out Reporting**

 $Q_3$ 

Q1

Q2

Q3

- Institute Due Date: Final Submission December 2, 2022
- Early Validation still occurring
  - LWS Submissions
- Drop-Out Policies and Procedures Manual (2022): <u>https://ed.sc.gov/districts-schools/school-</u> <u>safety/discipline-related-reports/dropout-</u> <u>data/2022-dropout-policies-and-procedures-</u> <u>manual/</u>

### **Drop-Out Data**

- The State Board of Education defines dropout as a student who leaves school for any reason, other than death, prior to graduation or completion of a course of studies and without transferring to another school or institution.
- Drop-Out Dates that fall between October 1, 2021 September 30, 2022
- Schools with any combination of Grades 7-12 must submit drop-out data, even if there are no drop-outs to report.
- <u>ALL</u> drop-out data is reported through PowerSchool.

#### Determine Grade Levels

- Dropouts should be counted in the grade for which they fail to enroll in the fall.
- For example, a student who drops out without completing the 9<sup>th</sup> grade and does not return after the summer is a 9<sup>th</sup> grade dropout.
- A student who completes the 9<sup>th</sup> grade and is expected to enroll in the 10<sup>th</sup> grade but does not enroll after the summer ends is a tenth-grade dropout.

Verifying Student Status - Formal Notice

• <u>Request a transcript</u> or other <u>written documentation</u> from the receiving school to verify that a student has transferred. The date your school receives the documentation should be recorded, along with the address of the school to which the student has transferred.

Verifying Student Status - Responsible Adult

• Any notification from a <u>responsible adult</u> will verify a student's status. "Responsible adults" include parents or guardians, school officials, and any other adult with responsibility for the student (e.g., attendance supervisor, social worker, medical doctor, corrections official).

#### Verifying Student Status - School Records

• It is important that each school keep records that document the verification of a student's status. Since a student who drops out during a particular school year is not reported as a dropout until the fall of the following school year, careful records must be maintained so that an accurate count can be obtained.

• It is best, therefore, to seek a <u>written form of verification</u>, such as a <u>copy</u> of the transcript or a <u>letter from the parent or guardian</u>.

- With proper verification student should not be coded as a drop-out in PowerSchool.
- Students who dropout during the 2020-2021 school year but are <u>re-</u> <u>enrolled</u> by October 1, 2021 are <u>not</u> reported as dropouts.
- Students who dropout multiple times in a school year are reported <u>only</u> <u>once</u> for a single school year

Edit Current Enrollment

#### Choose the appropriate Exit Code

Home > Student Selection > Transfer Information > Current Enrollment > Click Blue Entry Date > Exit Code

| Entry Date                                                                                                  | 08/18/2015                                                                                                    |   |
|----------------------------------------------------------------------------------------------------|----------------------------------------------------------------------------------------------------|---|
| Entry Code                                                                                                  | E (Eligible for State Funding)                                                                                                    |   |
| Entry Comment<br>(entry & exit)                                                                             |                                                                                                    |   |
| Exit Date                                                                                                   | 9/30/2015                                                                                                    |   |
| Exit Code                                                                                                   |                                                                                                    | • |
| Exit Comment                                                                                                | W25 (Withdrawn/Home Schooled)<br>W26 (Withdrawn/Heath or Pregnancy)<br>W27 (Withdrawn/Tech School)                                                  | * |
| Full-Time Equivalency                                                                                       | NS (No-Show/Never Enrolled)                                                                                                    |   |
| Grade Level                                                                                                 | W26 (Withdrawn/4-Year College)<br>W29 (Withdrawn/Work)                                                                                              |   |
| Track                                                                                                    | W30 (Withdrawn/Military)<br>W31 (Withdrawn/Juvenile Corrections)                                                                                    |   |
| District of Residence                                                                                       | W32 (Withdrawn/Adult Corrections)<br>W33 (Withdrawn/Expulsion)                                                                                      |   |
| Note. This screen may not be used to transfer a student in or out of school. Click on Functions to find lin | W34 (Withdrawn/Charter School)<br>W35 (Deceased)<br>W36 (Dropout)<br>W37 (Re-enrolled Next School Year)<br>W38 (Aduit Ed Tracking)                  | F |
|                                                                                                    | W39 (Exceeded Maximum Age for Attendance<br>W40 (Adult Ed - GED Tracking)<br>GC (Grade Change Withdrawal)<br>P (Promoted (For End of Year Process)) |   |
| Legend                                                                                                    | R (Relained (For End of Year Process))                                                                                                    |   |

#### Select Dropout Reason

Home > Student Selection > State/Province - SC > South Carolina Student Information > Dropout Reason

| Instructional Setting     | (blank) - Regular E                            | Ed - Full Yr 🔹                                                                  |              | True Grade                          | (blank) - Select One 🔹 |
|---------------------------|------------------------------------------------|---------------------------------------------------------------------------------|--------------|-------------------------------------|------------------------|
| Medicaid No               | 1234568559 Medicaid Consent MM/DD/YYYY<br>Date |                                                                                 | 504 Plan     |                                     |                        |
| Medicaid Eligible<br>Date | MM/DD/YYYY                                     |                                                                                 |              | 504 Eligible (Without a Plan)       |                        |
|                           | 20 - St<br>23 - Tr                             | atus Unknown<br>ansfer to Adult Ed                                              |              |                                     |                        |
| Ninth Grade Code          | 26 - Pr<br>27 - Pr                             | egnancy<br>oprietary/Trade School - N                                           | o Educ. Prog | Diploma Type (for Transcript)       | (blank) - None 🔻       |
| Diploma Ordered           | 29 - Pu<br>30 - Mi                             | 29 - Pursue Job<br>30 Military Service No Educ Program                          |              | Award Ordered                       | •                      |
| Diploma Earned            | 32 - Ac<br>33 - Ex                             | 32 - Adult Correctional Facility-No Educ Prog<br>33 - Expelled / Did Not Return | Educ Prog    | Award Earned                        | <b></b>                |
| Diploma Order<br>Number   | 37 - Po<br>38 - Be                             | 37 - Poor Attendance<br>38 - Because of Age<br>30. To get Married               |              | Scholarship Ordered                 | T                      |
| Graduation Date           | MM/DD/YY 40 - Lo<br>41 - Er<br>42 - Su         | w or Failing Grades<br>mancipated by Courts<br>uspended / Did Not Return        |              | Graduated School Number and<br>Name | 0 -                    |
|                           | 43 - Hospital - No Educ. Program               |                                                                                 |              |                                     |                        |
| Dropout Reason            | 44 - Re                                        | enabilitative Facility - No Ei                                                  | auc. Prog.   | Adult Ed Entry Date                 | MM/DD/YYYY             |
| Dropout Date              | MM/DE                                          |                                                                                 |              | GED Earned                          | T                      |

Enter Dropout Date (under Dropout Reason)

\*\*should match exit date\*\*

Home > Student Selection > State/Province - SC > South Carolina Student Information > Dropout Date

| Dropout Reason    | 20 - Status Unknown | < | Adult Ed |
|-------------------|---------------------|---|----------|
| Dropout Date      | 8/24/2020           |   | GED Earr |
| <br>NoShow Reason | v                   |   |          |

## Drop-Out Student Data

- student's grade level
- student's full legal name
- student's number
- student's Social Security number (if available)
- student's SUNS (State ID) number
- student's ethnicity
- student's gender
- student's date of birth
- student's free/reduced meals status
- student's English proficiency
- student's migrant status
- homeless
- EFA codes
- exit code
- dropout reason code
- dropout date

**Questions?** help@canteytech.com

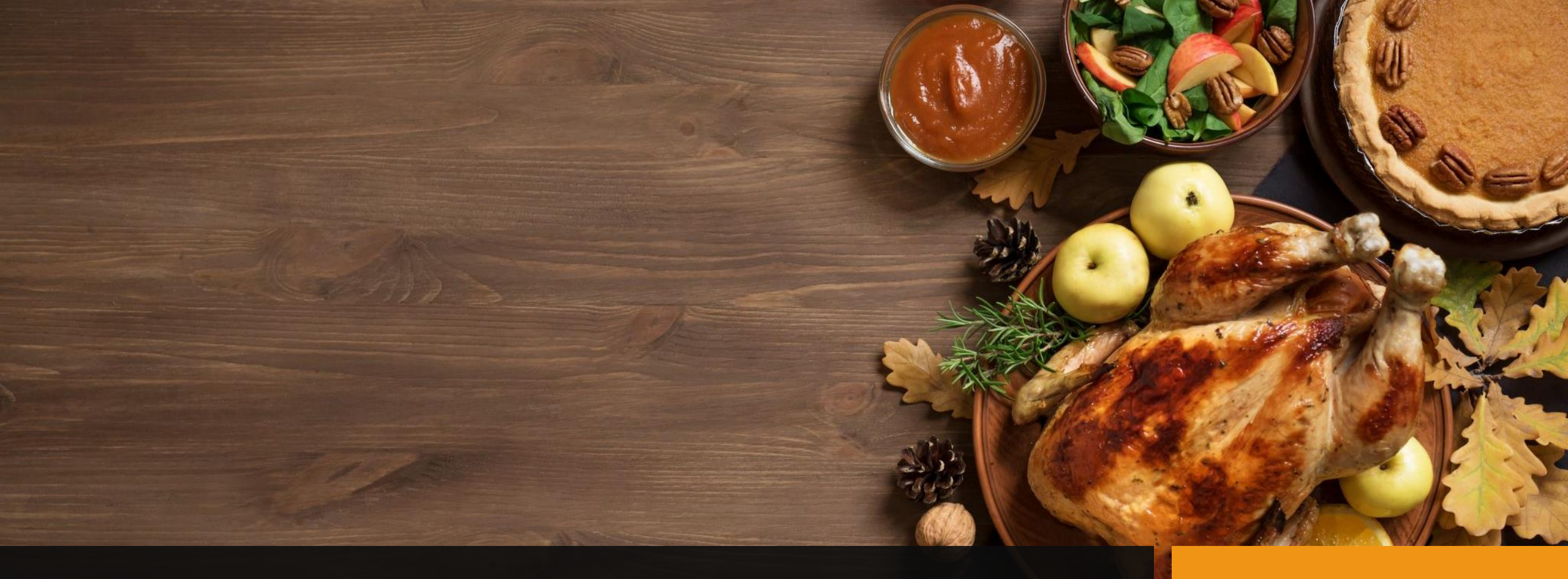

# Happy Thanksgiving!